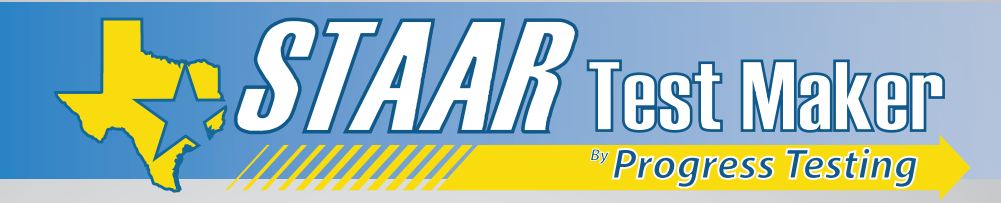

This section includes tips on how to access and make use of STAAR Test Maker items within the Eduphoria platform.

### **Item Bank Tab**

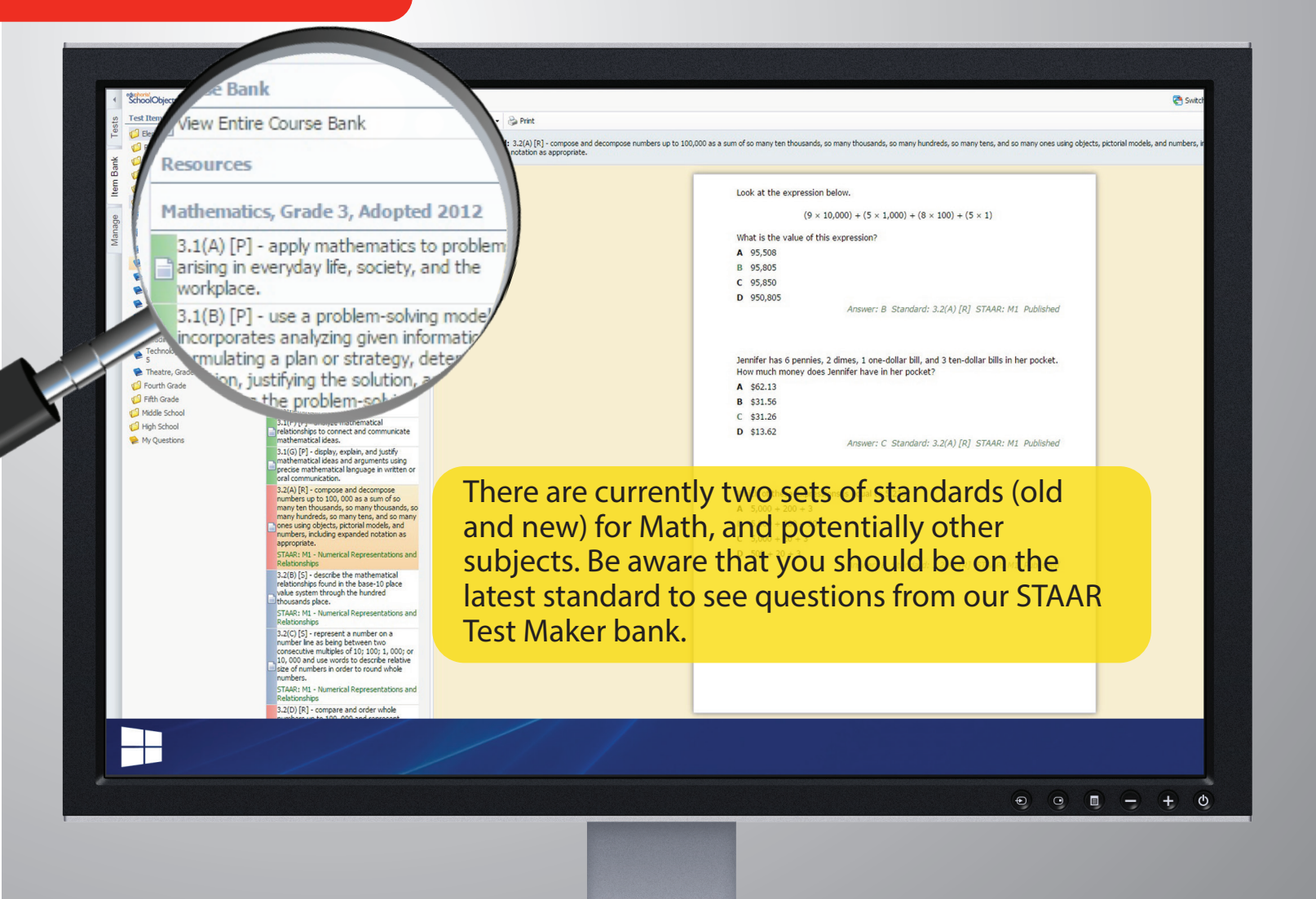

1-800-930-TEST (8378)

**⊥**Progress \_\_\_\_Testing

www.STAARTestMaker.com

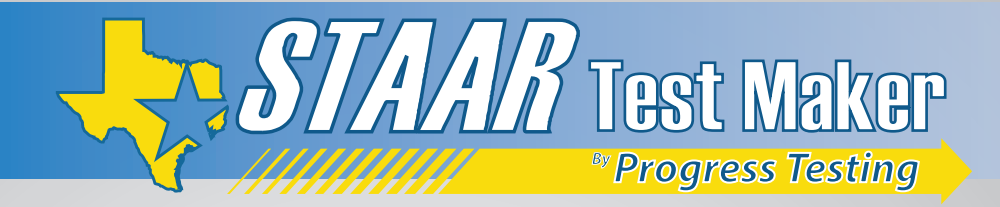

## Item Bank Tab

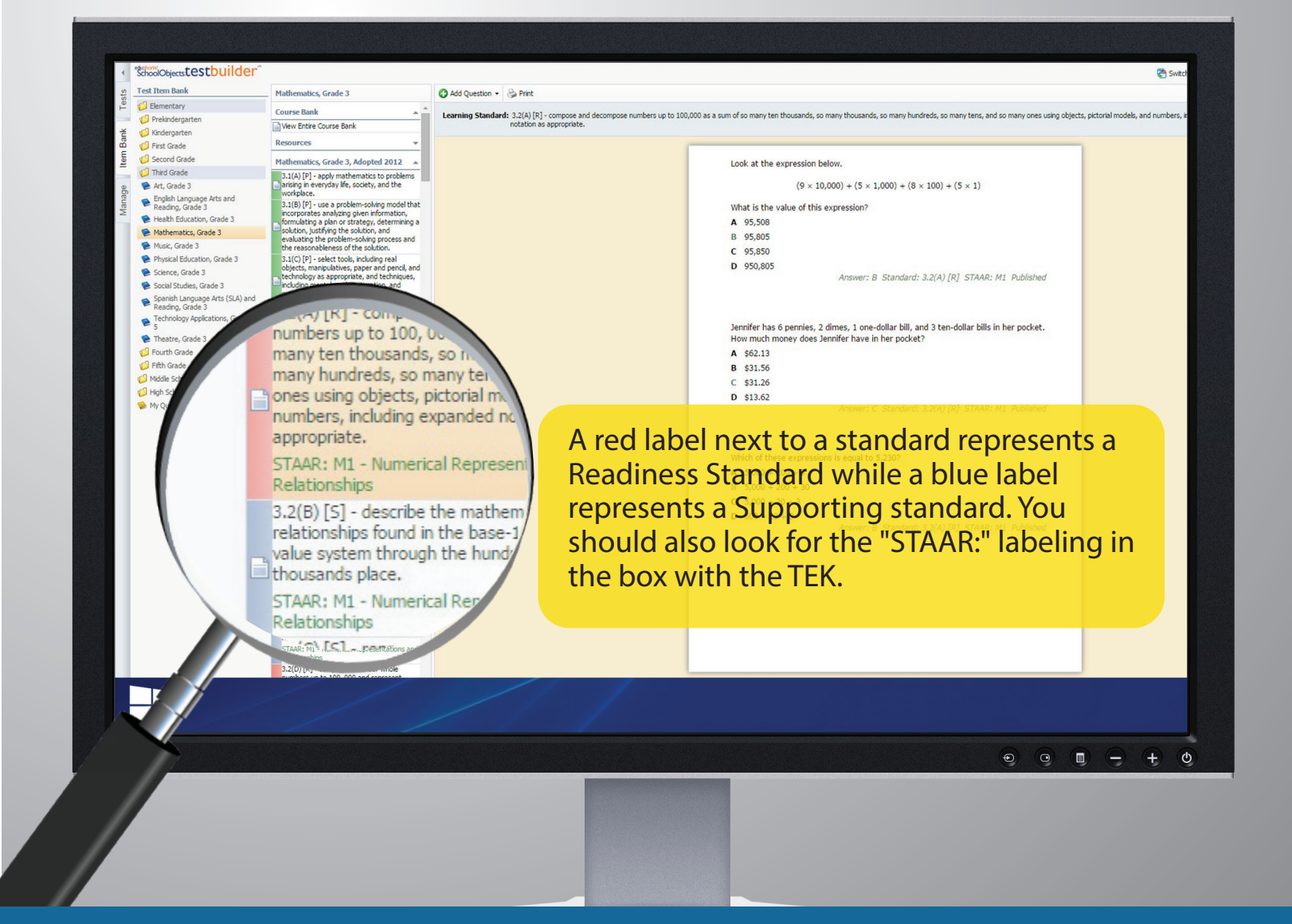

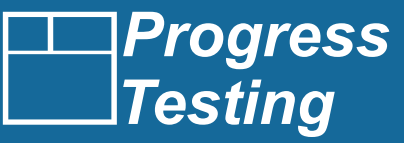

www.STAARTestMaker.com

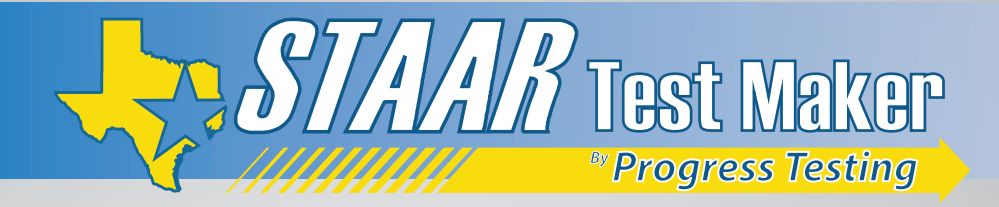

## Item Bank Tab

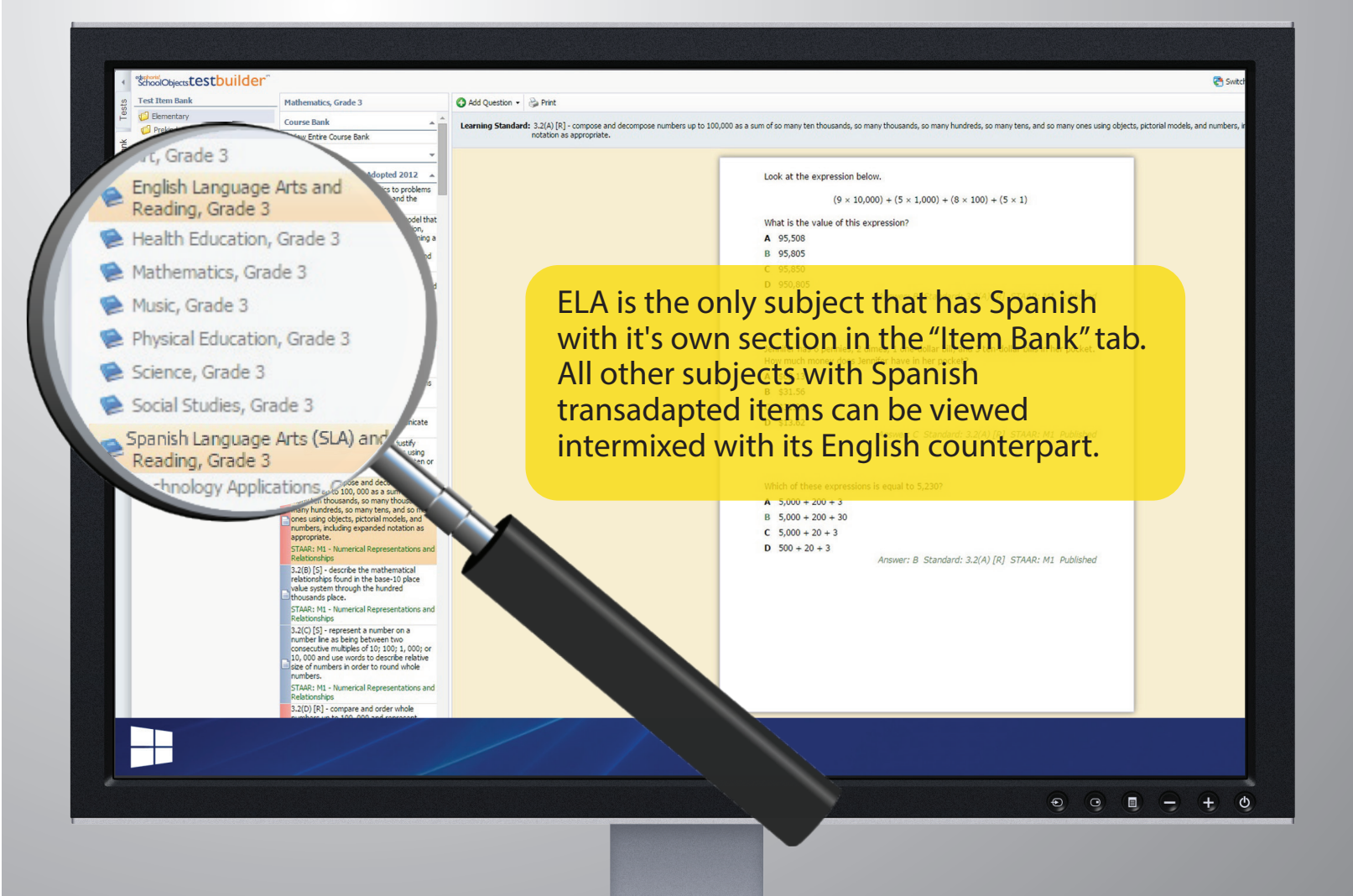

**□** Progress **□** Testing

www.STAARTestMaker.com

1-800-930-TEST (8378)

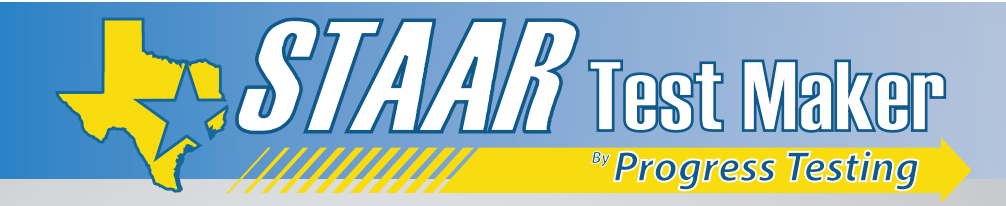

# Assessment Tab

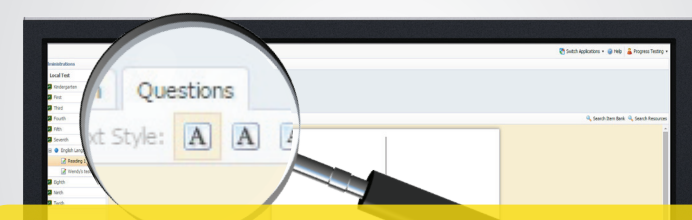

After selecting your grade and subject, use the "Question" tab to create your assessment.

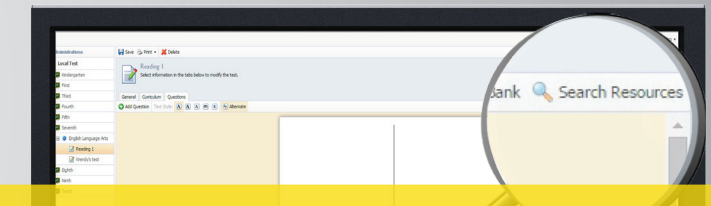

To locate Reading passages and items, click the "Search Resources" button within the "Question" tab and "Search" field.

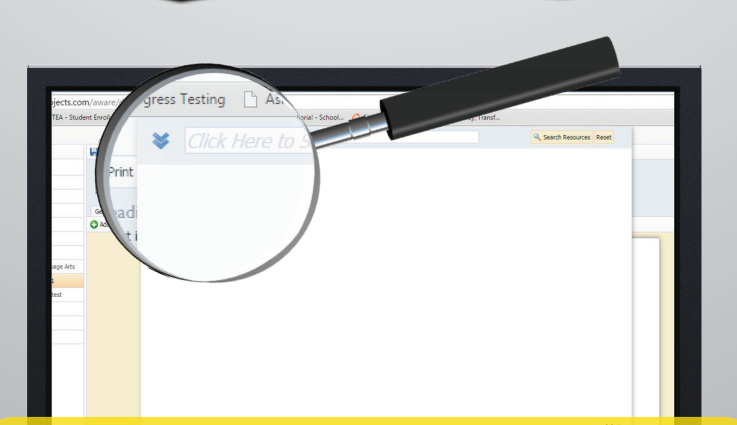

Paste the passage title from our Reading Passage PDF, located at the end of this packet, into the available search box.

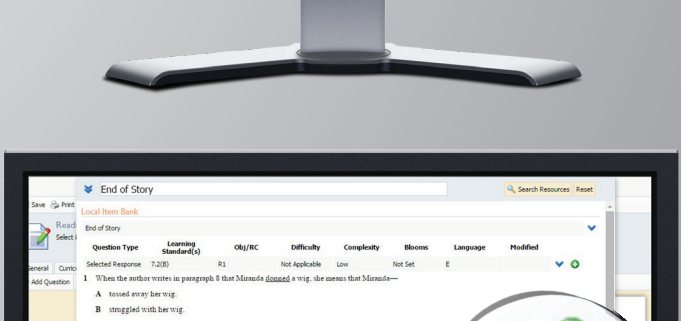

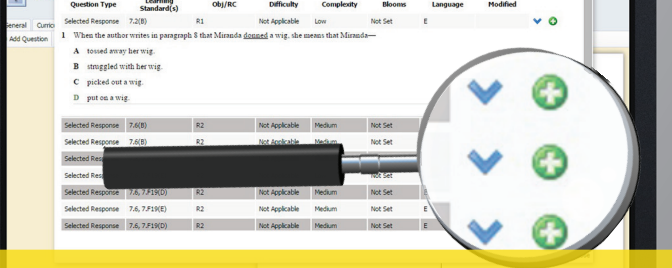

Click the blue arrow to see the question, and the green plus sign to add the question to the test.

1-800-930-TEST (8378)

I Progress
I Testing

www.STAARTestMaker.com

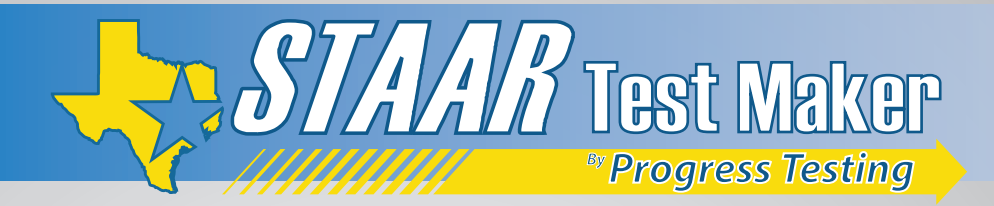

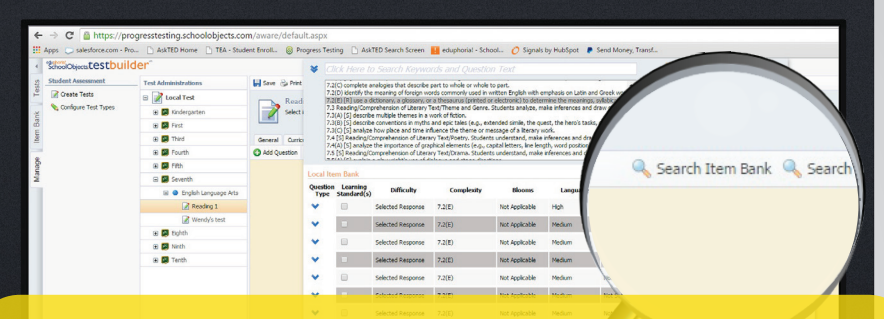

To locate all other items, select the "Search Item Bank" button at the top-right of your screen. Assessment Tab

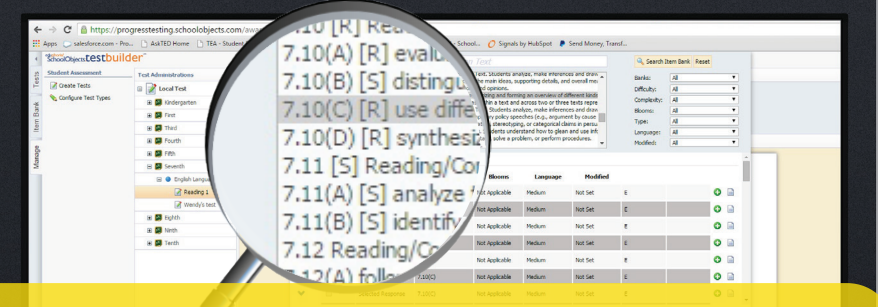

STAAR Test Maker Items are located in standards with an "R" or "S" in the TEKS name.

### Progress Testing

www.STAARTestMaker.com

1-800-930-TEST (8378)